# FACES.NET HOTLINE RECOMMENDATION SCREEN

# CREATED DATE: October 12, 2016

The Hotline Recommendation screen was redesigned and updated to give the Hotline Worker and their Supervisor the ability to record the recommended next steps and pathway for the referral. This partnership will help to reduce the response time and make a recommendation without holding a RED Team meeting. However, if a RED Team meeting is needed the option will be available. A validation process of data entered will occur at the end of the Hotline Recommendation process. The validation will alert the user if validation errors exist. If validation errors exist, user will not be able to either save data on the screen or request approval of the Referral.

The Hotline Recommendation decision outcomes will be recorded using six (6) optional categories as follows:

- CPS Investigation Immediate
- CPS Investigation Response within 24 hours
- Screen-Out No further action
- Screen-in referral Forward to RED Team

# How to Record a Hotline Recommenation

For this example the Recommendation of CPS -FA Assessment -Response within 72 hours will be shown

## Steps include:

First, begin by placing the referral in focus. Then, complete the Hotline Report, Contacts, and Allegations screens, as applicable.

Step 1: Hold cursor over Referral navigate to Hotline Recommendation

## Step 2: Click Hotline Recommendation

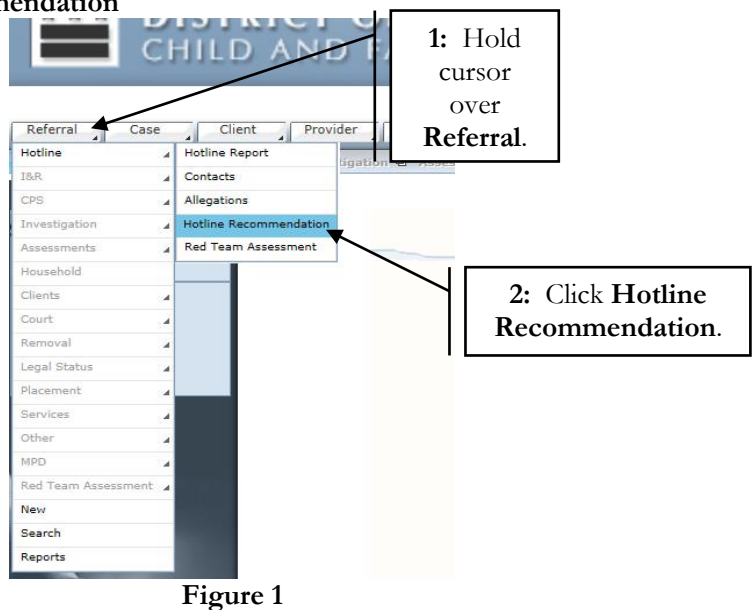

Step 3: Select the radio button, CPS – Family Assessment – Response within 72 hours radio buttonStep 4: Select a sub category reason(s) by placing a check in the box.

## Step 5: Click Save.

Step 6: Click Validate button to verify that information entered in the referral is valid and complete.

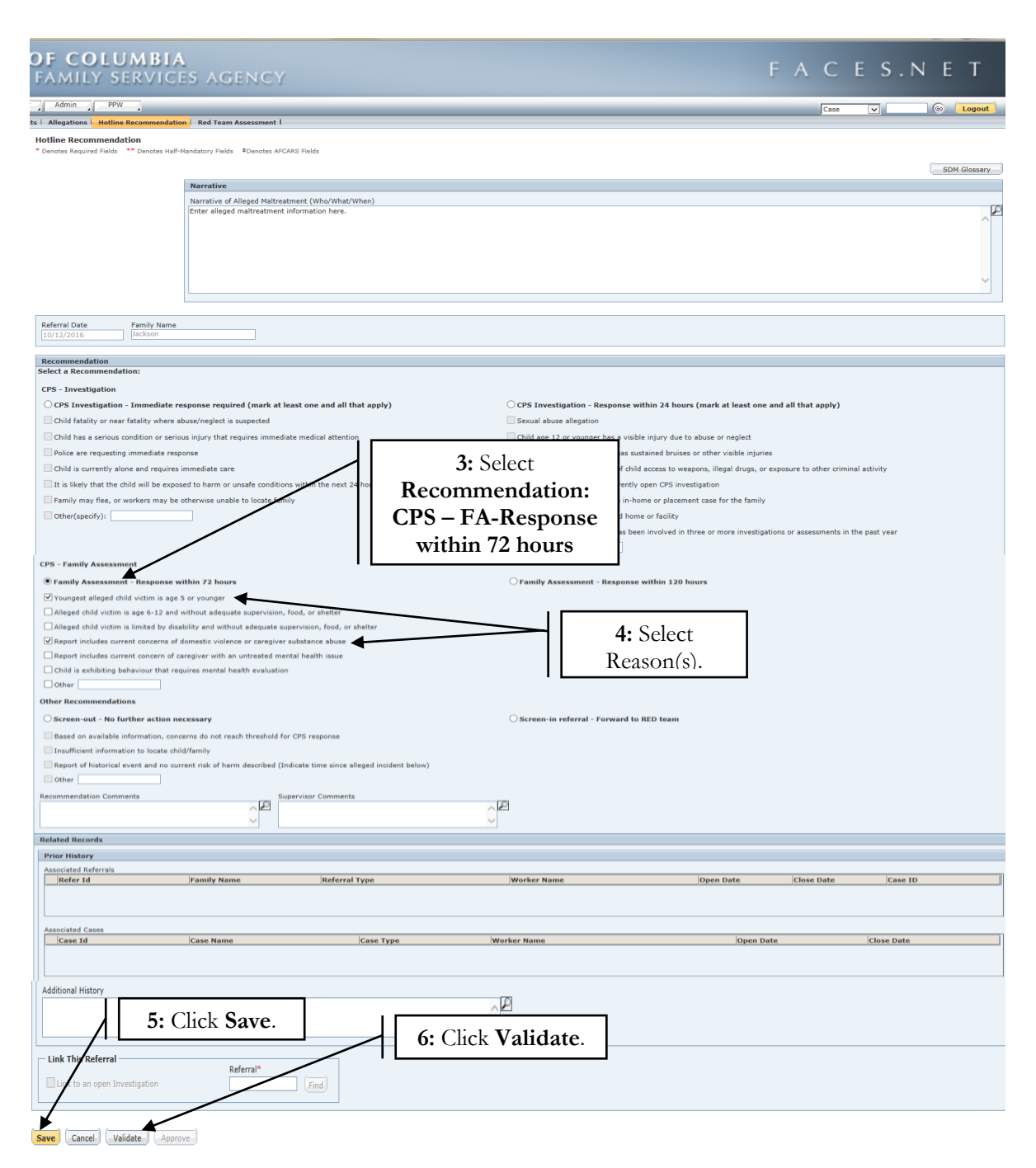

Figure 2

#### Note:

• Workers will still have the ability to Link Referrals prior to approval.

• If information is not valid and complete, the system will display a message noting the error issues.

Step 7: Click Ok.

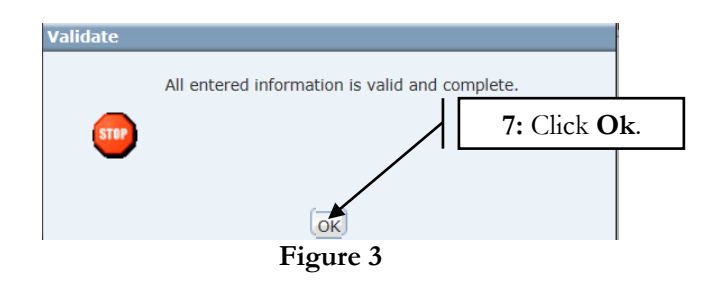

Step 8: Click Approve to request supervisory approval.

| Youngest alleged child victim is age                                                                                                    | e 5 or younger           |                                                     |                                          |                         |                                            |         |
|----------------------------------------------------------------------------------------------------|--------------------------|-----------------------------------------------------|------------------------------------------|-------------------------|--------------------------------------------|---------|
| Alleged child victim is age 6-12 and                                                                                                    | d without adequate sup   | ervision, food, or shelter                          |                                          |                         |                                            |         |
| Alleged child victim is limited by dir                                                                                                    | sability and without ade | equate supervision, food, or shelter                |                                          |                         |                                            |         |
| Report includes current concerns of                                                                                                    | f domestic violence or o | caregiver substance abuse                           |                                          |                         |                                            |         |
| Report includes current concern of                                                                                                    | caregiver with an untre  | ated mental health issue                            |                                          |                         |                                            |         |
| Child is exhibiting behaviour that re                                                                                                    | equires mental health e  | valuation                                           |                                          |                         |                                            |         |
| Other                                                                                                    |                          |                                                     |                                          |                         |                                            |         |
| Other Recommendations                                                                                                    |                          |                                                     |                                          |                         |                                            |         |
| O Screen-out - No further action necessary                                                                                                    |                          |                                                     | Screen-in referral - Forward to RED team |                         |                                            |         |
| Based on available information, cor                                                                                                    | ncerns do not reach thr  | eshold for CPS response                             |                                          |                         |                                            |         |
| Insufficient information to locate ch                                                                                                    | hild/family              |                                                     |                                          |                         |                                            |         |
| Report of historical event and no cu                                                                                                    | urrent risk of harm des  | cribed (Indicate time since alleged incident below) |                                          |                         |                                            |         |
| Other                                                                                                    |                          |                                                     |                                          |                         |                                            |         |
| Recommendation Comments                                                                                                    |                          | Supervisor Comments                                 |                                          |                         |                                            |         |
|                                                                                                    | ^                        |                                                     | ~ 🖻                                      |                         |                                            |         |
|                                                                                                    | ~                        |                                                     | ~                                        |                         |                                            |         |
| Related Records                                                                                                    |                          |                                                     |                                          |                         |                                            |         |
|                                                                                                    |                          |                                                     |                                          |                         |                                            |         |
| Prior History                                                                                                    |                          |                                                     |                                          |                         |                                            |         |
| Prior History<br>Associated Referrals                                                                                                    |                          |                                                     |                                          |                         |                                            |         |
| Prior History<br>Associated Referrals<br>Refer Id                                                                                                    | Family Name              | Referral Type                                       | Worker Name                              | Open Date               | Close Date Case                            | ID      |
| Prior History<br>Associated Referrals<br>Refer Id                                                                                                    | Family Name              | Referral Type                                       | Worker Name                              | Open Date               | Close Date  Case                           | ID      |
| Prior History<br>Associated Referrals<br>Refer Id                                                                                                    | Family Name              | Referral Type                                       | Worker Name                              | Open Date               | Close Date Case                            | ID      |
| Prior History Associated Referrals Refer Id Associated Cases                                                                                                    | Family Name              | Referral Type                                       | Worker Name                              | Open Date               | Close Date  Case                           | ID]     |
| Prior History Associated Referrals Referral Referral Referrad Referrad Referrad Referrad Referrad Referrad Referrad Referrad Referrad Referrad Referrad Referrad Referrad Referrad Referrad Referrad Referrad Referrad Referrad Referrad Referrad Referrad Refe | Family Name              | Referval Type<br>Case Type                          | Worker Name                              | Open Date<br>Open Date  | Close Date  Case<br> Close Date  Case      | ID      |
| Prior History Associated Referrals Refer Id Associated Cases Cases Id                                                                                                    | Family Name              | Referral Type<br>Cose Type                          | jWorker Name<br>Worker Name              | Open Date               | Close Date  Case<br> Close Date  Close Dat | ID      |
| Prior History Associated Referais Refer td Associated Cases Case Td                                                                                                    | Family Name              | Referral Type                                       | Worker Name<br>Worker Name               | Open Date               | Close Date  Case                           | 1D      |
| Prior History Associated Referrab Associated Cases Case Id Additional History                                                                                                    | Family Name              | Referred Type                                       | Worker Name                              | Open Date               | Close Date  Case<br> Close Dat             | 1D      |
| Prior History Associated Referrals Referrals Referrals Referrals Resociated Cases Rese Id Referrals Rese Id Referrals Referrals Referral | Family Name              | itteforral Type<br>Cese Type                        | jWorker Name                             | Open Date               | Close Date  Case<br> Close Dat             | ID      |
| Prior History Associated Greens Associated Cases Associated Cases Associated Cases Additional History                                                                                                    | Family Name              | Referral Type                                       | Worker Name                              | Open Date<br> Open Date | Close Date Case                            | 1D      |
| Prior History Associated Referrab Associated Cases Case Td Additional History Link This Referral                                                                                                    | Family Name              | Referral Type                                       | Worker Name                              | Open Date<br> Open Date | Close Date Case                            | 8       |
| Prior History Associated Referrats Associated Cases Cases Id Associated Cases Cases Id Associated Cases Case Id Cases Id Case Id Case  | Family Name              | Referral Type<br>Case Type<br>8: Click              | Worker Name                              | Open Date               | Close Date Case                            | 1D      |
| Prior History Associated Gases Associated Cases Case Id Additional History Link This Referral Link to an open Investigation                                                                                                    | Family Name              | Referred Type Case Type Referred Type Referred Type | Worker Name                              | Open Date               | Close Date Case                            | 10<br>n |
| Prior History Associated Grees Cases Case Id Additional History Link This Referral Link to an open Investigation                                                                                                    | Family Name              | Referral Type<br>Case Type<br>8: Click<br>Approve   | jWorker Name                             | Open Date               | Close Date Case                            | 1D      |
| Pter History Associated Genee Cese 34 Additional History Link This Referral Link This Referral Link to an open Investigation Rave Cencel Validete App                                                                                                    | Family Name              | Referred Type<br>Case Type<br>8: Click<br>Approve.  | Worker Name                              | Open Date               | Close Date Case                            | 10<br>• |

Figure 4

Step 9: Hotline Worker select **Request** to request approval.

Step 10: Hotline Supervisor/Designee, select Approve to approve request.

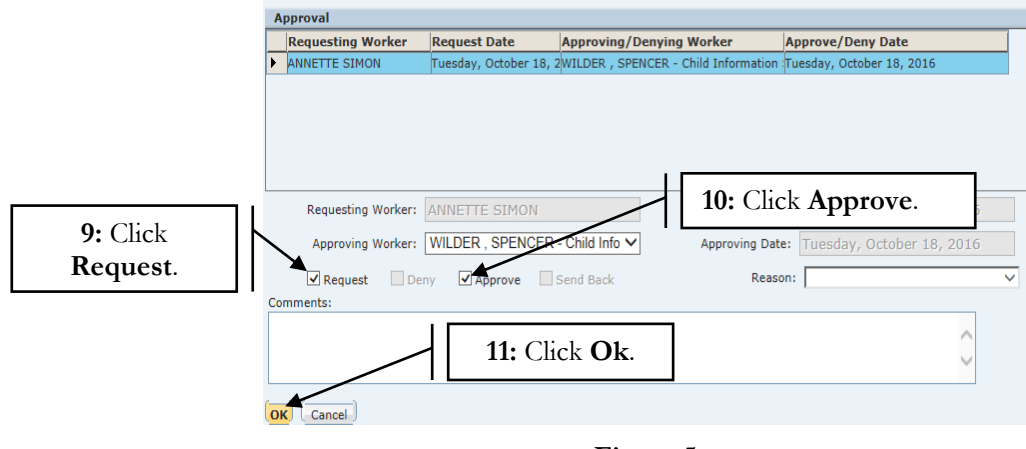

Step 11: Hotline Supervisor, click **Ok** to finalize approval.

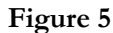

# Note:

- The Hotline worker's immediate supervisor's name will automatically default as the Approving Worker.
- If Hotline Worker's supervisor is not available/out of office, worker can select on-duty supervisor's name from Approving Worker pick list.
- In addition to Screened-out referrals, I&R and Immediate Response referrals also require a onetier approval.

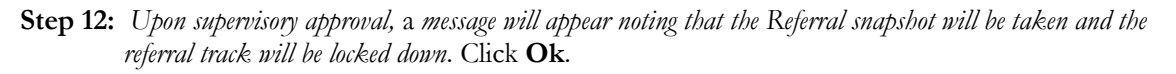

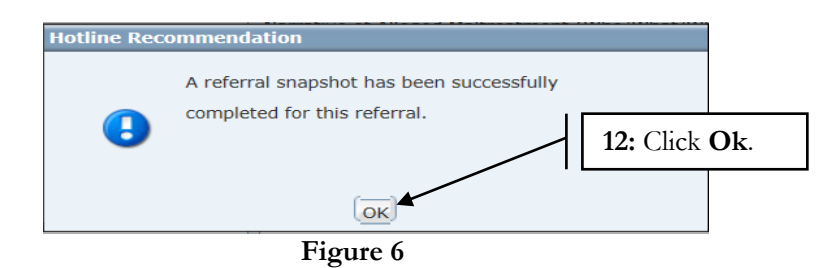

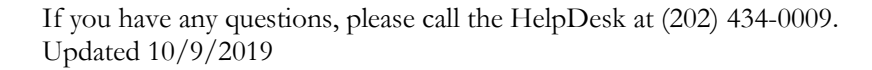